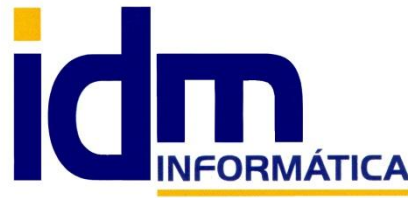

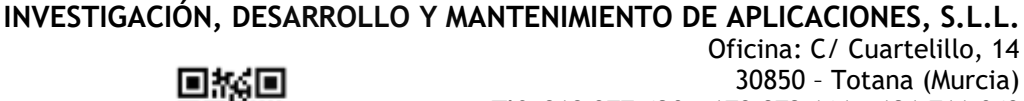

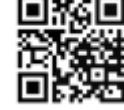

Oficina: C/ Cuartelillo, 14 30850 - Totana (Murcia) Tlf: 868 977 420 - 679 873 616 - 626 766 049 Email: <u>Info@idminformatica.com</u> Web: <u>www.idminformatica.com</u>

## GESTIÓN DE CERTIFICADOS ELECTRÓNICOS CON ILIACO

El uso de certificados electrónicos con iliaco tiene que ver con las transmisiones directas de datos a la Agencia Tributaria AEAT como el Suministro Inmediato de Información de Iva (SII) y el nuevo sistema de verificación de registros de facturación conocido como Veri\*Factu.

En ambos módulos de la aplicación, la AEAT requiere la firma de la información a enviar para la correcta identificación del obligado tributario y se requiere funcionar con certificados que aseguren la identidad.

Para realizar esta gestión y poder asociar los certificados instalados en los puestos de iliaco a las empresas, y facilitar toda esa operativa, se ha incluido una utilidad a partir de la **versión 322** de la aplicación, en el menú: **Utilidades > Gestión de certificados** 

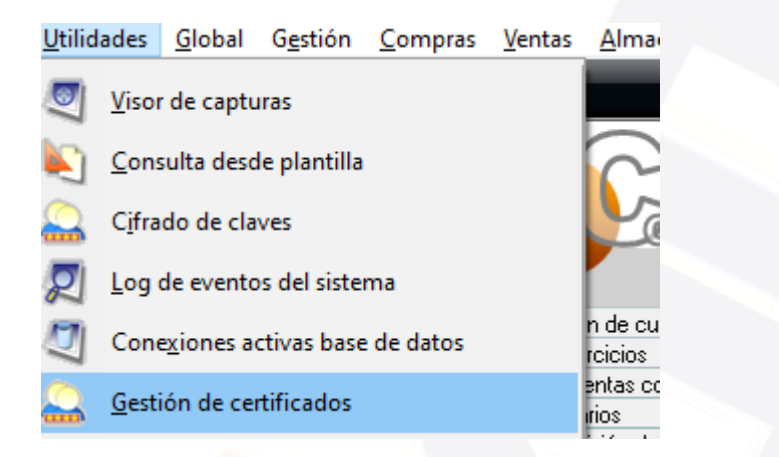

Esta sería la ventana de gestión dividida en dos partes diferenciadas:

 La pestaña de certificados instalados en iliaco, o certificados que están asociados a empresas listos para transmitir.

| ٢                                                        | Gestión de o    | certificados                                                                 |                                                               |                       |           | —       |        | $\times$ |
|----------------------------------------------------------|-----------------|------------------------------------------------------------------------------|---------------------------------------------------------------|-----------------------|-----------|---------|--------|----------|
| ľ                                                        | Certificados in | stalados en ilia                                                             | aco Certificados instalac                                     | los en sistema/puesto |           |         |        |          |
|                                                          | 🛛 魡 Agre        | gar 🏾 🄇                                                                      | 🤣 Registrar librería usc                                      | ) certificados        |           |         |        |          |
|                                                          | Empresa         | Nombre                                                                       |                                                               | Certificado           | Caducidad | En este | puesto |          |
| Advertencia<br>Debe regis<br>del sistema<br>Utilice el b |                 | trar la libreria para poder<br>a desde iliaco<br>otón "Registrar librería us | ×<br>acceder a los certificados<br>o certificados"<br>Aceptar |                       |           |         |        |          |

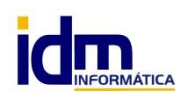

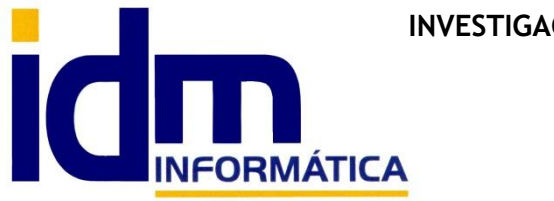

Email: <u>Info@idminformatica.com</u> Web: www.idminformatica.com

En la misma, pueden realizarse 2 operaciones principales, que son:

-Registrar la librería para uso de certificados (operación básica ya que sin ese paso no se van a poder gestionar los mismos).

Este paso se hace pulsando sobre el botón de "Registrar librería uso certificados" y sólo una vez, ya que una vez registrada, es permanente en el tiempo. Siempre con usuario *administrador* en el pc donde lo estamos ejecutando, para no tener problemas de permisos. La librería en cuestión (capicom.dll) se suministra con la instalación/actualización de iliaco.

Para saber si este paso está completado basta con ver si el botón está desactivado, lo que indica que si que está registrada y siempre que entremos a la utilidad, si no lo está se mostrará una advertencia como la de la imagen anterior.

-Agregar y asociar un certificado a la empresa actual.

En este paso al pulsar el botón "Agregar", se mostrarán los certificados disponibles en el sistema (puesto actual) y se permitirá asociar sólo uno a la empresa actual, mostrando también la fecha de caducidad del mismo.

| 🧕 Seleccione                    | los registros oportunos: |                         | — I     |      |
|---------------------------------|--------------------------|-------------------------|---------|------|
| Margue con el                   | Certificado              | Nº y Caduo              | cidad S | Sel. |
| ratón o la barra<br>espaciadora | 232                      | (R: E080) N2 - 22/07    | //2026  |      |
| los elementos                   |                          | N3 - 23/10              | )/2026  |      |
| seleccionar.                    |                          | vs N6 - 28/10           | )/2029  |      |
|                                 | CAI                      | NIO - 2                 | 3/2027  |      |
|                                 | 5                        | R: 873111.6) N8 - 21/09 | 1/2025  |      |
|                                 |                          | CM N9 - 01/01           | /2030   |      |
|                                 |                          | in N10 - 31/1           | 2/2029  |      |
|                                 |                          |                         |         |      |

## Al agregar/seleccionar/asociar uno aparecerá como ya asociado de esta forma

| ٢ | Ge | estión de     | certificados        |                              |                           |            | —         |        | × |
|---|----|---------------|---------------------|------------------------------|---------------------------|------------|-----------|--------|---|
| ľ | Се | rtificados ir | istalados en iliaco | Certificados instalados er   | n sistema/puesto          |            |           |        |   |
|   |    | ၅ Agre        | gar                 | Registrar librería uso certi | ficados                   |            |           |        |   |
|   | E  | Empresa       | Nombre              |                              | Certificado               | Caducidad  | En este p | puesto |   |
|   |    |               | 1 EMPRESA DE F      | PRUEBAS                      | CANOVAS GARCIA JUAN ANTON | 18/08/2027 | X         |        |   |
|   |    |               |                     |                              |                           |            |           |        |   |
|   |    |               |                     |                              |                           |            |           |        |   |
|   |    |               |                     |                              |                           |            |           |        |   |
|   |    |               |                     |                              |                           |            |           |        |   |

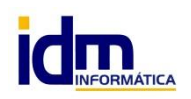

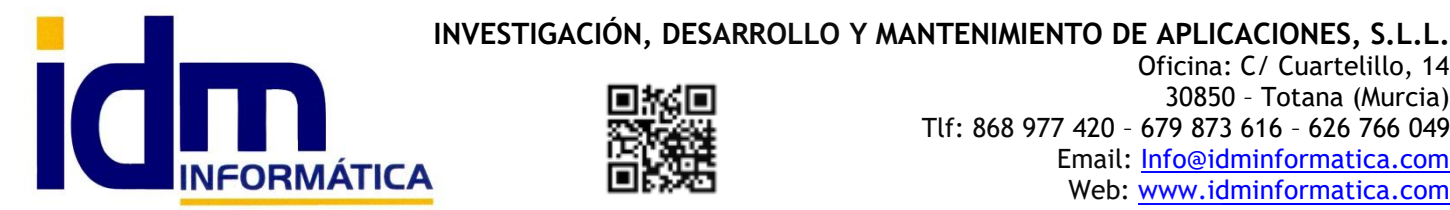

Oficina: C/ Cuartelillo, 14 30850 - Totana (Murcia) Tlf: 868 977 420 - 679 873 616 - 626 766 049 Email: Info@idminformatica.com Web: www.idminformatica.com

Significa que el certificado está listo para usar en la empresa 1, habrá un registro por cada empresa que tenga un certificado configurado.

Hay una marca importante "En este puesto" que indica que el certificado asociado a la empresa está o no instalado en el puesto actual. Si la marca está desmarcada en un puesto, significa que tenemos que instalarlo antes (ver "Instalar un certificado" desde iliaco pestaña 2).

En cuanto a la caducidad, aparecerá en verde cuando esté en vigor y en rojo cuando se haya superado la fecha y el certificado no será válido para usar con iliaco (darían error las transmisiones en las empresas con certificados caducados).

2- La pestaña de certificados instalados en el sistema (puesto de trabajo actual)

| Certificados instalados en iliaco | Certificados instalado | os en sistema/puesto |                                      |     |
|-----------------------------------|------------------------|----------------------|--------------------------------------|-----|
| 魡 Instalar certificado            | 🔊 Borrar               | 🧐 Refr               | rescar certificados                  |     |
| Certificado                       |                        | Caducidad            | Huella                               | 1   |
| 200700470 DIFCO                   |                        | 22/07/2026           | 0CAE9B08D659131F92120E9D1FE0313957A  |     |
| Ч                                 |                        | 23/10/2026           | 1177A3F39ED0F17A4173BFC80DB220F59026 |     |
| 11                                |                        | 20/10/2023           | 14FFA179BEFCEAB5DCC1C9007216552C38F  |     |
| A                                 |                        | 28/10/2029           | 808B72E43B574CF5877CB841A8DF88396D3  |     |
| C.<br>5:<br>=>                    |                        | 18/08/2027           | 96AF125E400C94D250E3E18D57E31088B86I |     |
|                                   |                        | 21/09/2025           | DCEA002153A6265E426BBE4F538FDEDC9D   |     |
|                                   |                        | 01/01/2030           | EC503507B215C4956219E2A89A5B42992C40 |     |
| Ac nepresentation                 |                        | 31/12/2029           | EEEBD3F6990B036D79D504EA7E4EC7C1EE   | - 1 |

Des la misma, pueden realizarse 2 operaciones principales:

1-Instalar certificado. Iliaco permite instalar en el sistema el certificado digital siempre que esté en los formatos admitidos .pfx y .p12, y se conozca la clave del mismo.

Pulsando sobre el botón "Instalar certificado", el sistema solicitará al usuario cual es el fichero del certificado que se desea instalar y acto seguido solicitará la clave del mismo.

| Certificado |                                    | Caducidad    | Huella                              |
|-------------|------------------------------------|--------------|-------------------------------------|
| 2           |                                    | 22/07/2026   | 0CAE9B08D659131F92120E9D1FE0313957A |
|             | N Contraseña                       |              | × 220F5902f                         |
|             | N                                  |              | 6552C38F                            |
| 1           | io: Introduzca la contraseña del o | certificado: | F88396D3:                           |
| (           | ⊐l,                                |              | 310888861                           |
| £           | L¢                                 |              | OK Cancel FDEDC9D                   |
| -           | ·-F                                |              | \$42992C40                          |
| F           | ión                                | 31/12/2029   | EEEBD3F6990B036D79D504EA7E4EC7C1EE  |

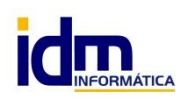

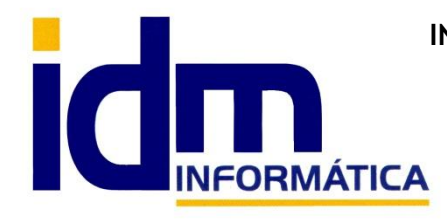

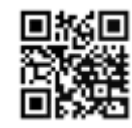

Si logra instalarlo mostrará un mensaje al usuario y si no un error, con lo que se deberá revisar la clave o que el fichero sea correcto. Etc. etc.

Este paso de instalar certificado es previo a la asociación a la empresa, es decir, que no se podría asociar sin tenerlo instalado en el puesto actual y que aparezca en este grid de datos.

También puede instalarse de la forma habitual desde el mismo Windows siguiendo los siguientes pasos:

1-Lo primero es tener el fichero del certificado digital en el ordenador.

2-Hacemos doble clic encima del fichero .pfx / .p12 con el certificado

3-Aparecerá la ventana del Asistente para Importar certificados, así que lo seguimos indicando la clave y finalizando el asistente con los pasos que reguiera.

Muy importante tanto si lo hacemos desde iliaco como desde el asistente de Windows es que el almacén donde ubicarlo debe ser el "Personal" para que no haya problemas de permisos de acceso desde iliaco en las transmisiones.

2-Borrar certificado. Iliaco permite eliminar un certificado directamente del sistema, simplemente con seleccionarlo, solicitará confirmación al usuario y lo eliminará.

3-Refrescar certificados. Si se pulsa se refrescarán los certificados instalados en el sistema, sobre todo si se hace desde Windows y se quiere comprobar que iliaco los reconoce correctamente.

## IMPORTANTE!!

Todos estos pasos requieren de dos requisitos previos que son el "Registro de la librería para uso de certificados" explicado en pestaña 1 y que el usuario del sistema/Windows que usemos tenga privilegios de "Administrador"

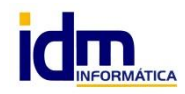